## **Enable Converse Desk on Salesforce1**

After completing the configuration of the basic settings of Salesforce Mobile App on the Salesforce platform, you have to launch the **Quick Start Wizard** to enable Converse Desk on Salesforce1.

## To enable the Converse Desk on SF1:

- 1. Click 🖄 on the Salesforce navigation bar and then click **Setup**.
- 2. Select Salesforce Mobile Quick Start by:
  - Using the Search Setup/Quick Find search field, or
  - Selecting Platform Tools > Apps > Mobile Apps > Salesforce > Salesforce Mobile Quick Start.
- 3. Click Launch Quick Start Wizard.
  - ×
- 4. Click Let's Get Started on the Welcome page and go to Step 1: Customize the Navigation Menu page.
- 5. Drag Converse Desk under Available Items to Navigation Menu.

×

- 6. Click Save & Next.
- 7. On Step 2: Arrange Global Actions page click Arrange Global Actions.
- 8. Drag New Message under Available Items to Selected Global Actions.

×

- 9. Click Save & Next.
- 10. On Step 3: Selected Global Actions page click Next.
- 11. On **Step 4: Review** page review the **Navigation Menu** and **Global Actions** added to **Salesforce Mobile Application**.

×

- 12. Click Next.
- 13. On Step 5: Send Invitations page click Next.
- 14. Click Finish and return to the Salesforce Mobile Setup page.